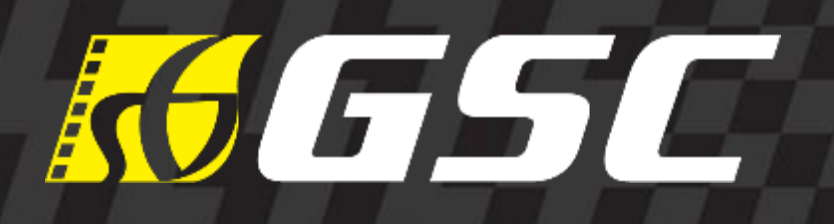

## CAPITASTAR MEMBER REDEMPTION GUIDE

24 March 2022

## MOBILE SITE

88

1P

WELCOME TO THE MALL MID VALLEY SOUTH

THE OWNER

AL AN UNIT

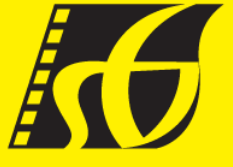

#### **GSCAPITA10 | FAST 9 MOVIE MERCHANDISE REDEMPTION**

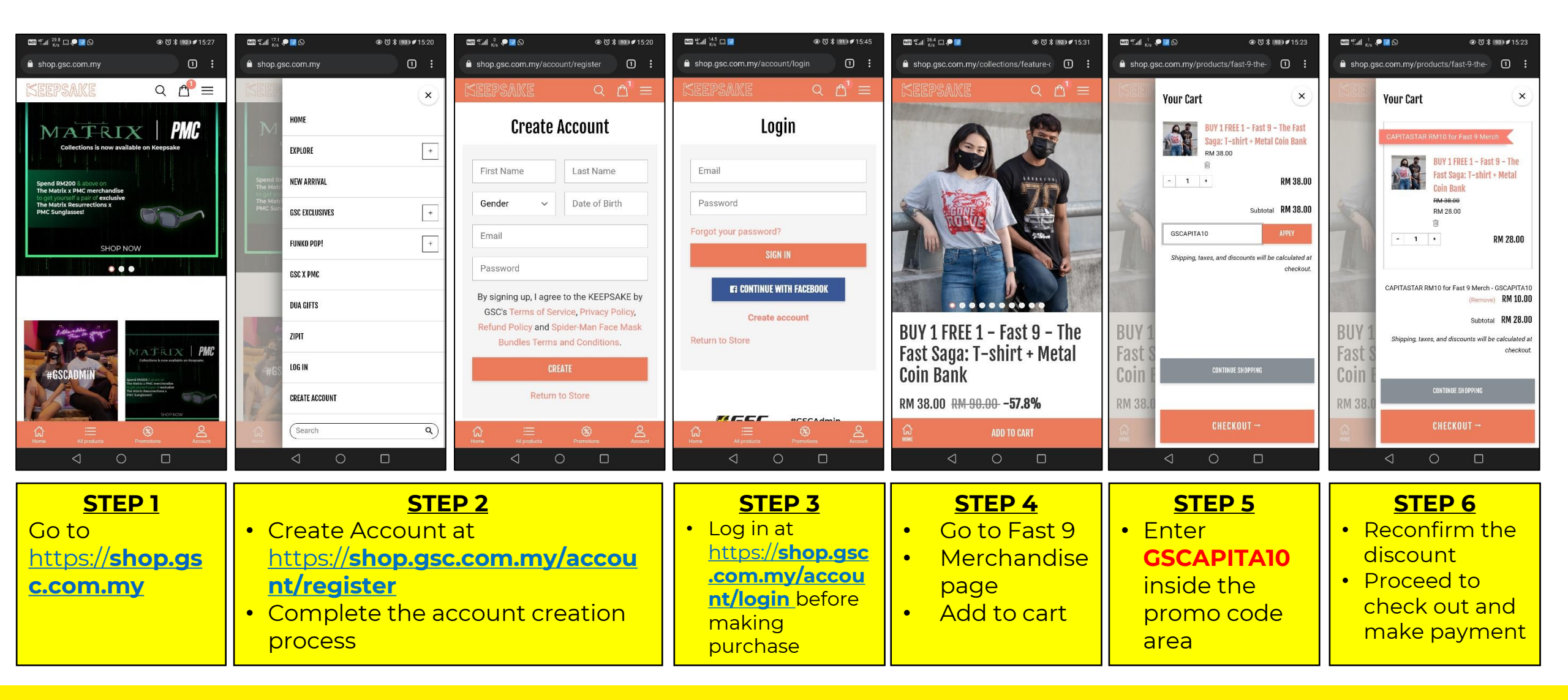

#### **GSCAPITA8 | RM8 OFF STOREWIDE (ALL PRODUCTS)**

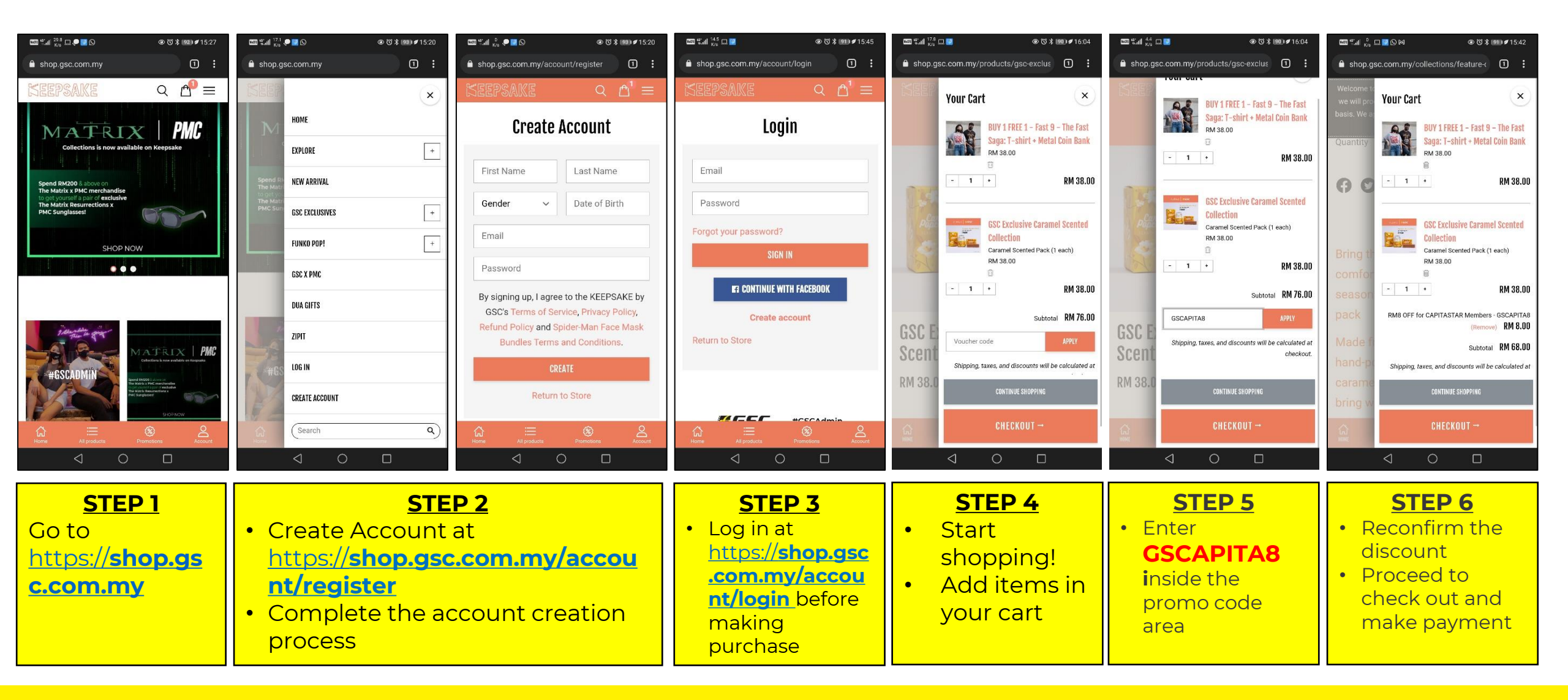

# **DESKTOP SITE**

1-17>

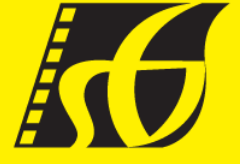

CINTA VELOCIES

100

COOLBY ATM

LBY ATMOS

**IOLBY ATMOS** 

### **GSCAPITA10 | FAST 9 MOVIE MERCHANDISE REDEMPTION (1/2)**

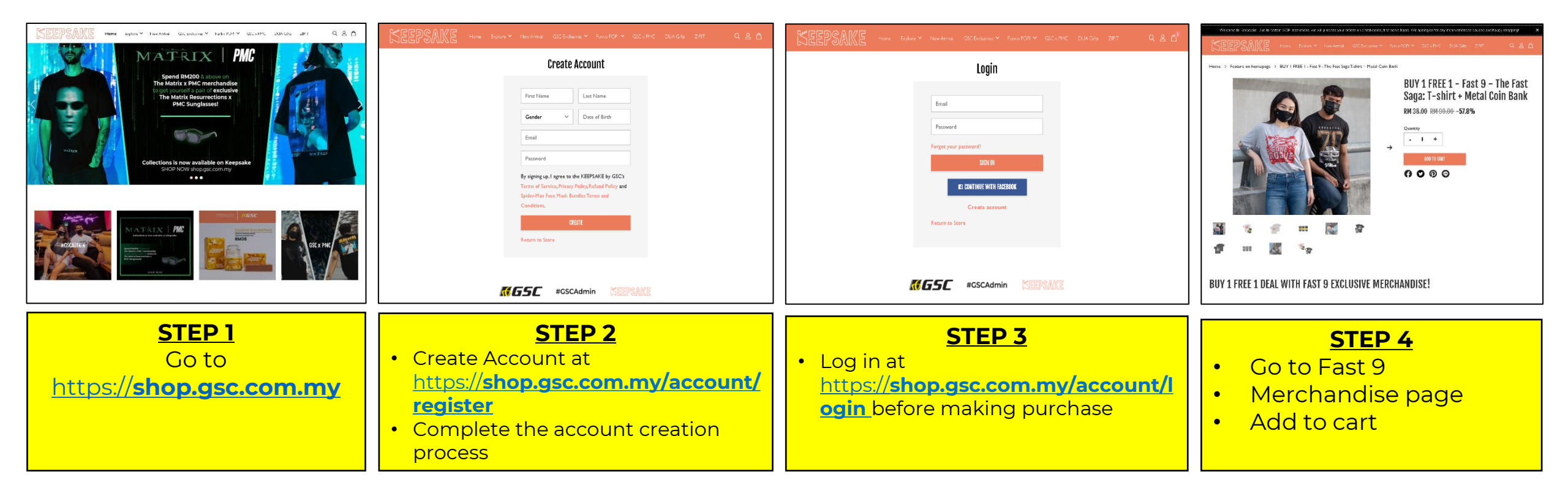

### **GSCAPITA10 | FAST 9 MOVIE MERCHANDISE REDEMPTION (2/2)**

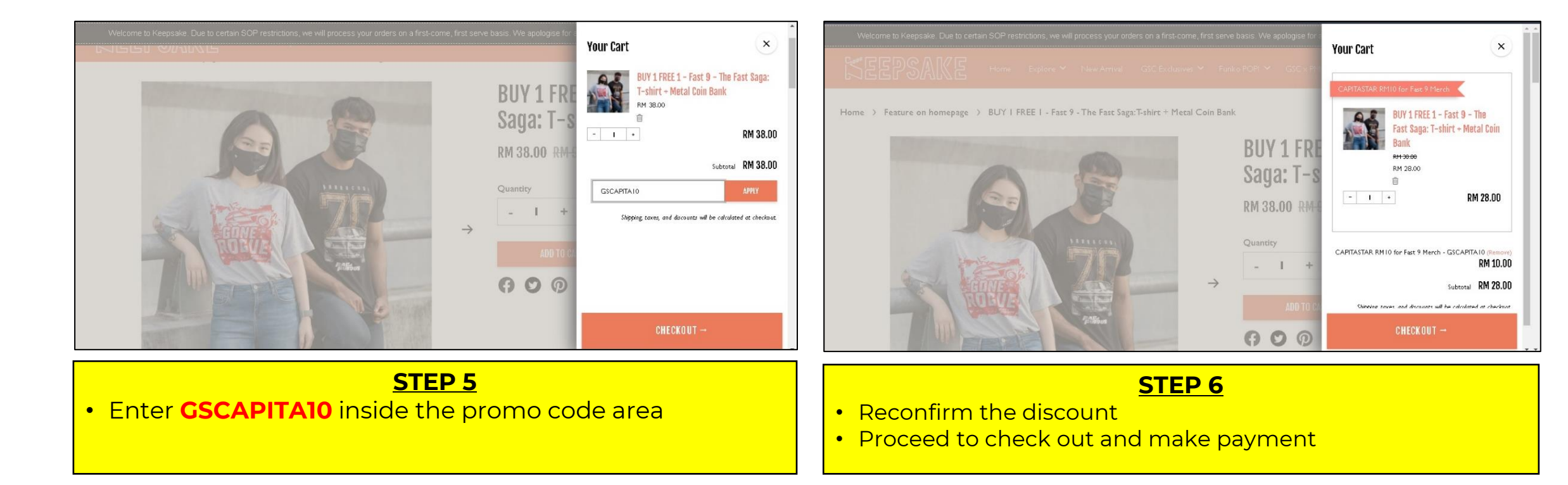

### GSCAPITA8 | RM8 OFF STOREWIDE (1/2)

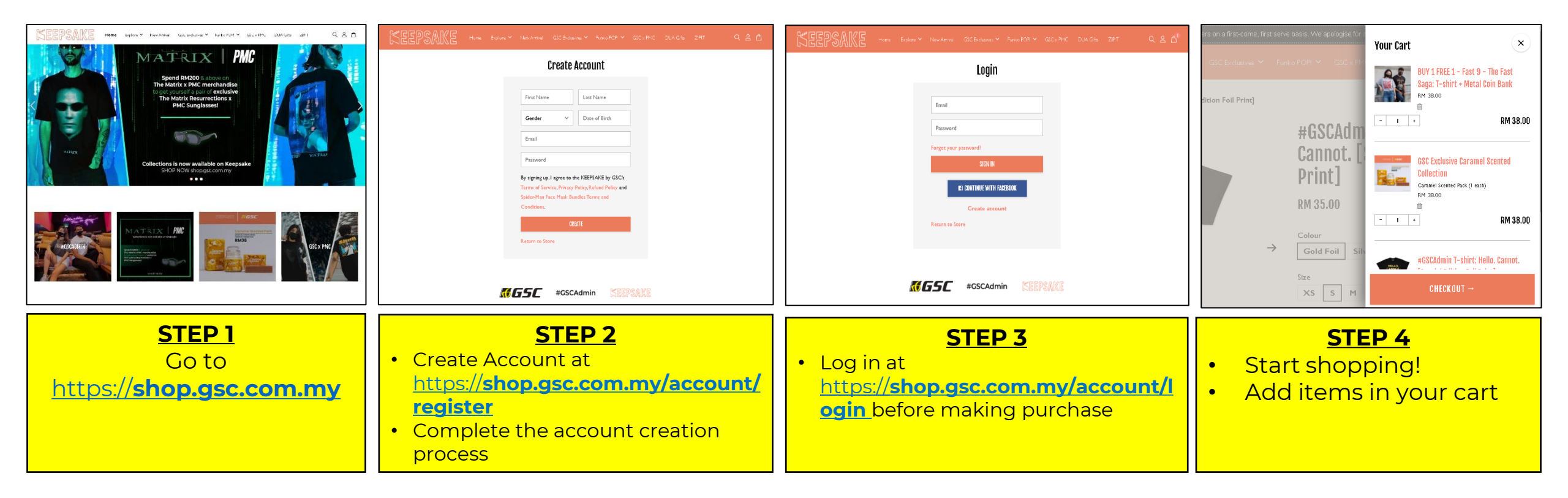

### GSCAPITA8 | RM8 OFF STOREWIDE (2/2)

| ders on a first-come, first se | rve basis. We apologise for any inconveniences caused and happy shopping! $oldsymbol{	imes}$                                                                                                    |
|--------------------------------|----------------------------------------------------------------------------------------------------|
|                                | BUY 1 FREE 1 - Fast 9 - The Fast Saga: T-shirt +<br>Metal Coin Bank RM 38.00   GSC Exclusive Caramel Scented Collection<br>Caramel Scented Pack (1 each) RM 38.00   *GSCAdmin T-shirt: Hello. Cannot. [Special Edition<br>Foil Print]<br>Gold Foil, S RM 35.00 |
|                                | Voucher code<br>GSCAPITA8ApplySubtotalRM 111.00ShippingRM 10.00                                                                                                    |
| •                              | Total <b>RM 121.00</b>                                                                                                    |

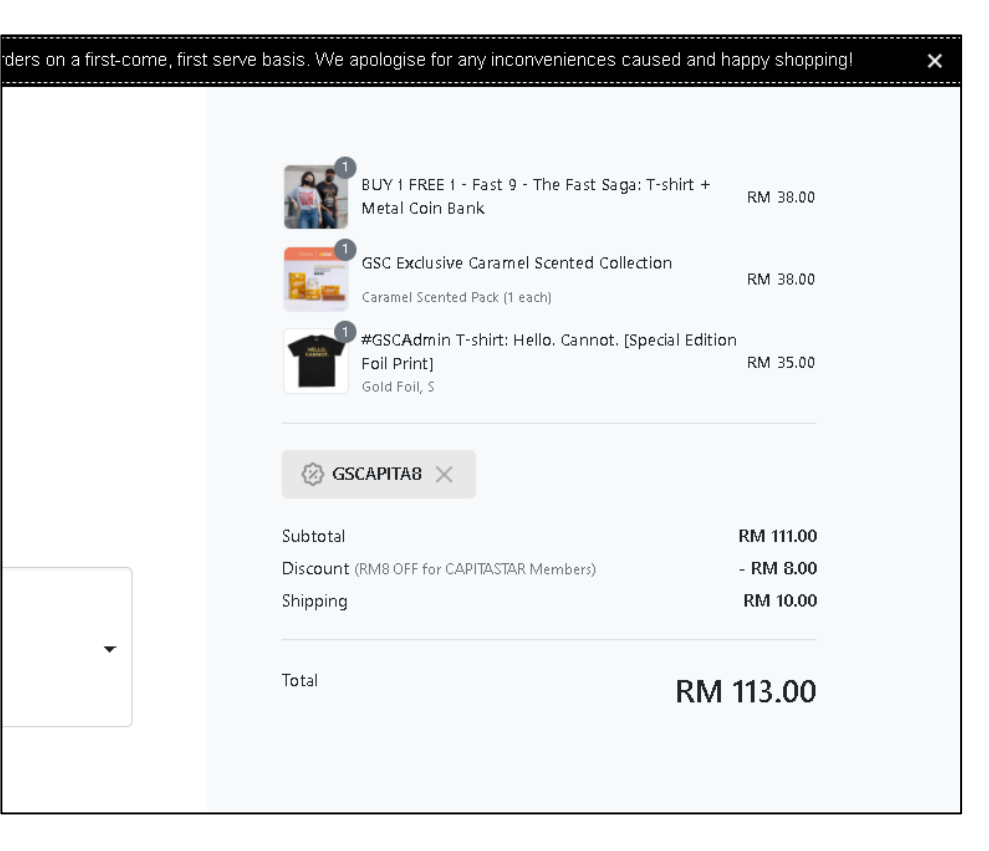

#### STEP 5

• Enter **GSCAPITA8** inside the promo code area

#### STEP 6

- Reconfirm the discount
- Proceed to check out and make payment

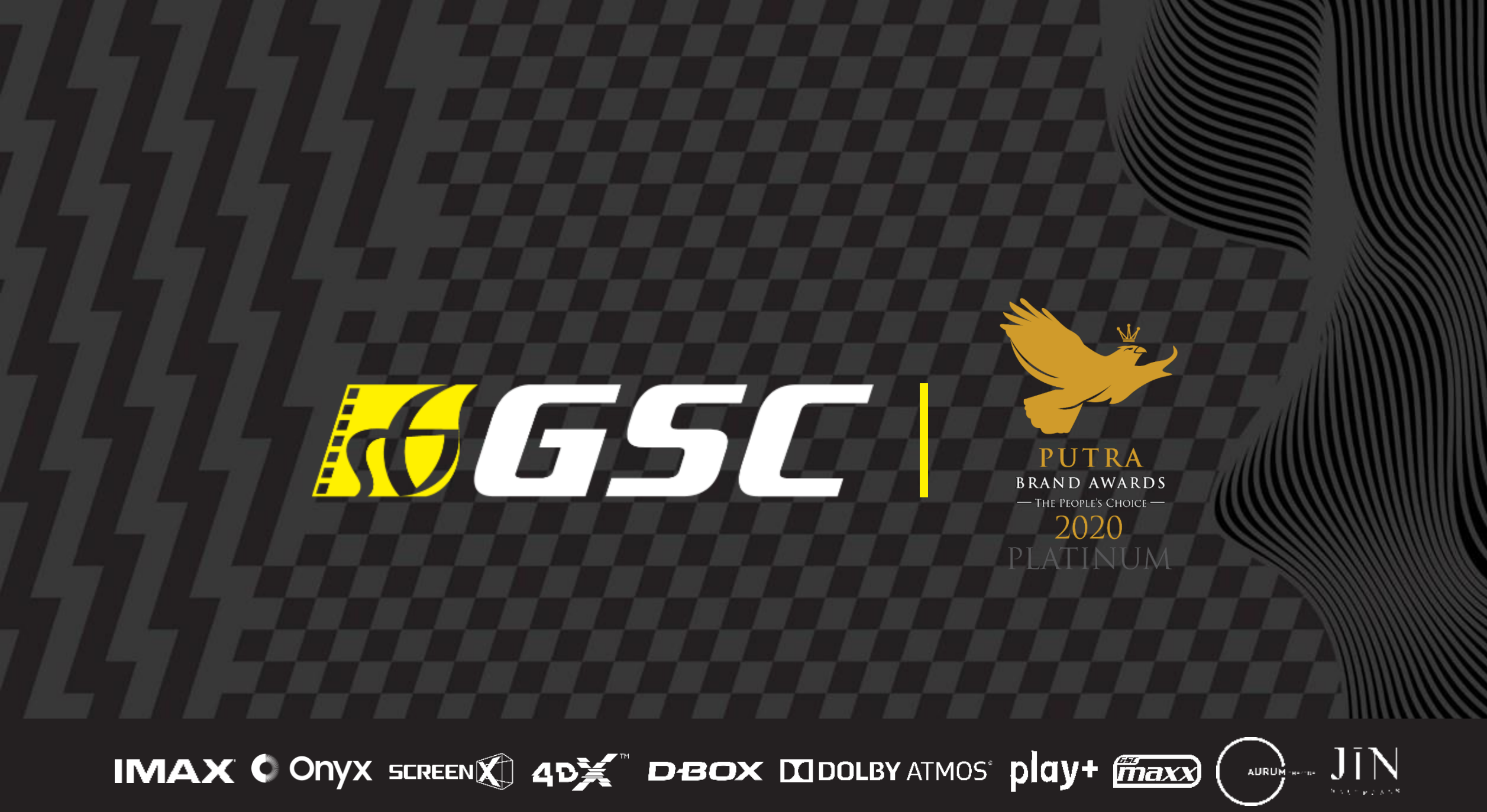

GOLDEN SCREEN CINEMAS (3609-M) | 1, JALAN SS 22/19, DAMANSARA JAYA 47400 PETALING JAYA, SELANGOR